## Guidelines to attend VC in Microsoft Team on 29<sup>th</sup> Jan,2025

- For Desktop/Laptop User, Click on the link and Select Continue On this Browser.
- For Smart Phone User, Download Microsoft Teams App from Google Play store and Install.
- Click on the Link, then click on **Join meeting**.
- In the place of type Your Name, follow below format for STA Permit Meeting. Format: SI No <space> Vehicle No of Owner or Objector
- For Technical Assistance, please contact: 9338408000

## Details of Video Conferencing Permit Hearing Meeting in Microsoft Team On 29<sup>th</sup> Jan,2025

STA INTER REGION PERMIT MEETING (SL No 141 - 180) TIMING (11:30AM-01:00PM) : Click on the below Link

https://teams.live.com/meet/9377347755142?p=pNkJpkW4OFqtvDihHk

## STA INTER REGION PERMIT MEETING (SL No 181- 220) TIMING (01:00 PM-02:30 PM): Click on the below Link

https://teams.live.com/meet/9389033232539?p=GleSBi7X4noWmneEvs

STA INTER REGION PERMIT MEETING (SL No 221 - 260) TIMING (03:30 PM – 05:00 PM): Click on the below Link

https://teams.live.com/meet/9346840565243?p=NjXIhzIBvG028Llqil

STA INTER REGION PERMIT MEETING (SL No 261 - 280) TIMING (05:00 PM – 06:00 PM): Click on the below Link

https://teams.live.com/meet/9333508365325?p=cqmzAtvrGUOZa9R4jm